Emails Log

1

# **Emails Log**

**Extension for Magento 2** 

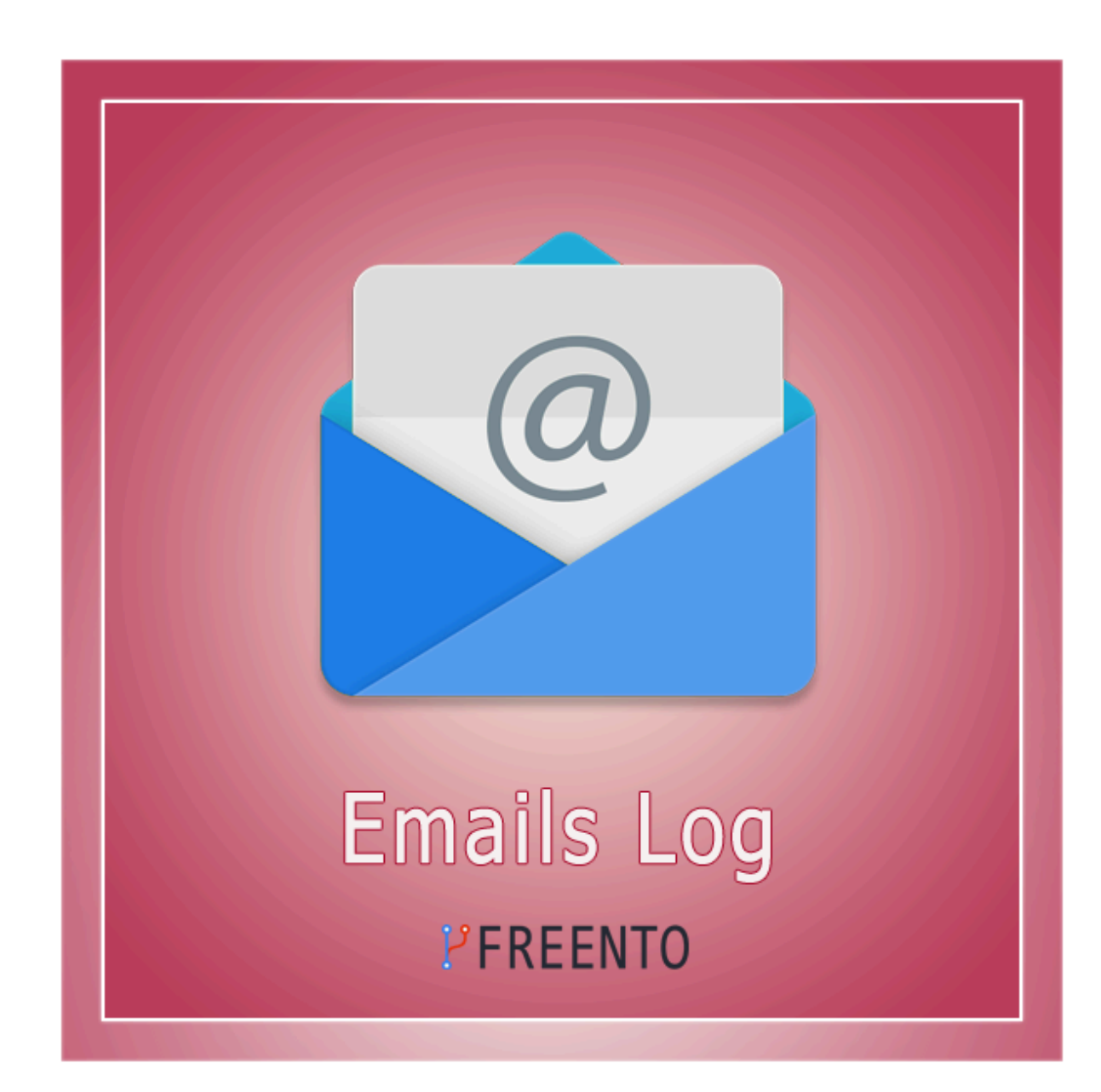

Emails Log

2

#### **Extension description**

With the Emails Log extension you get a powerful debug tool that allows you to review all sent emails anytime, including sending status, email content and other important information.

The report appears as an individual grid and contains data associated with letters sent to customers.

- Recipient
- Bcc
- Subject
- Status
- Created At
- View is active link

All report columns are sortable and almost all are filterable.

Moreover, you can export the resulting report for further importing and analysis.

#### Main Features:

- Exhaustive list of report columns
- Columns are filterable and sortable
- Column Action is clickable
- Built-in export feature
- Export reports to CSV or Excel XML
- Clear records older than (days)

#### **Extension Installation**

#### **Composer Installation**

The extension is distributed for free and can be installed via Composer: composer require freento/emailslog

#### Installation from Commerce Marketplace

- 1. Login to your account at Commerce Marketplace
- 2. Go to "My Purchases" section
- 3. Follow the instructions in the "How to Install" section

Run these steps after the extension installation:

- 1. bin/magento setup:upgrade
- 2. bin/magento setup:di:compile
- 3. bin/magento setup:static-content:deploy

4

## Extension usage

1. Install the extension and a new tab will appear on the Stores Configuration screen:

| Û            | Stores               |                  | × | CASHBOARD                                                                                                    | Configuration             |   |
|--------------|----------------------|------------------|---|----------------------------------------------------------------------------------------------------|---------------------------|---|
| DASHBOARD    | Settings             | Currency         |   | \$<br>SALES                                                                                                    | Scope: Default Config 🚽 🙆 |   |
| \$<br>SALES  | All Stores           | Currency Rates   |   |                                                                                                    |                           |   |
|              | Configuration        | Currency Symbols |   | CATALOG                                                                                                    |                           |   |
|              | Terms and Conditions |                  |   |                                                                                                    |                           |   |
| CUSTOMERS    | Order Status         | Attributes       |   |                                                                                                    | GENERAL                   | ~ |
|              |                      | Product          |   |                                                                                                    | CATALOG                   | ~ |
|              | Inventory            | Attribute Set    |   |                                                                                                    |                           |   |
| CONTENT      | Sources              | Rating           |   |                                                                                                    | SECURITY                  | ~ |
| REPORTS      | Stocks               |                  |   |                                                                                                    |                           |   |
| FREENTO      |                      |                  |   |                                                                                                    | CUSTOMERS                 | ~ |
| <u> </u>     | Taxes                |                  |   | REPORTS                                                                                                    | SALES                     | ~ |
| STORES       | Tax Rules            |                  |   |                                                                                                    | SALES                     |   |
| SYSTEM       | Tax Zones and Rates  |                  |   |                                                                                                    | FREENTO                   | ~ |
|              |                      |                  |   |                                                                                                    |                           |   |
| A EXTENSIONS |                      |                  |   | STORES                                                                                                    | Emails Log                |   |
|              |                      |                  |   | *                                                                                                    | L                         |   |
|              |                      |                  |   | SYSTEM                                                                                                    | SERVICES                  | ~ |
|              |                      |                  |   | a de la companya de la companya de l |                           |   |
|              |                      |                  |   | FIND PARTNERS<br>& EXTENSIONS                                                                                                    | ADVANCED                  | ~ |

2. Once expanded, the tab will list all the settings that can be set using it.

|                                        |                                                                                                    | Save Config |
|----------------------------------------|----------------------------------------------------------------------------------------------------|-------------|
| General                                |                                                                                                    | 6           |
| Emails Logging enabled<br>[global]     | Yes 🗸                                                                                                    |             |
| Save Email Content<br>[global]         | No <ul> <li>Adds the ability to view additional information about letters.         </li> </ul> <li>Adds the ability to view additional information about letters.     </li> |             |
| Display content in a frame<br>[global] | Yes  The content on the view page will be contained in the frame.                                                                                                    |             |
| Clear records older than (days)        | 90                                                                                                    |             |

Records older than the specified number of days will be automatically cleared. If you set empty or zero records will not be deleted!

## Emails Log

3. The email grid is located in System > Freento > EmailsLog. An example grid is shown below:

| Emails Log |                                                                      |     |                                          |              |                                 |          |  |  |  |
|------------|----------------------------------------------------------------------|-----|------------------------------------------|--------------|---------------------------------|----------|--|--|--|
| Additio    | Additional: records older than 90 days will be automatically cleared |     |                                          |              |                                 |          |  |  |  |
|            |                                                                      |     |                                          | <b>Filte</b> | rs Oefault View ▼ ✿ Columns ▼ 土 | Export 🔻 |  |  |  |
| Actio      | ns                                                                   | nd  |                                          |              | 20 • per page < 1 of            | f1 >     |  |  |  |
| V          | Recipient                                                            | Bcc | Subject                                  | Status       | Created At                      | Action   |  |  |  |
|            | test123213@test.com                                                  |     | Welcome to Main Website Store            | Failed       | Jun 23, 2022 4:55:29 AM         | View     |  |  |  |
|            | owner@example.com                                                    |     | New admin user 'Admin 1' created         | Failed       | Jun 27, 2022 7:48:30 AM         | View     |  |  |  |
|            | admin1@admin.com                                                     |     | New password, username for admin1 admin1 | Failed       | Jun 27, 2022 8:10:14 AM         | View     |  |  |  |
|            | test@admin.com                                                       |     | Welcome to Main Website Store            | Failed       | Jun 28, 2022 3:41:36 AM         | View     |  |  |  |
|            | test@admin.com                                                       |     | Reset your Main Website Store password   | Failed       | Jun 28, 2022 3:49:09 AM         | View     |  |  |  |

- 4. The grid contains the following sortable columns:
  - a. Recipient field contains the recipient of the message.
  - b. Bcc Blind Carbon Copy. Used for security purposes when sending emails to a large number of people. Emails written in bcc will not be visible to other recipients of the email.
  - c. Subject email subject.

6.

- d. Status In this field, "Success" means that the email was successfully sent. "Failed" that an error occurred while sending.
- e. Created At The date the letter was sent.
- f. Action view more detailed information about the message.
- 5. You can sort and filter report by any column

| Emails Log                          |                                    |           |     |                  |                  | Q 🌲         | 👤 admin     |
|-------------------------------------|------------------------------------|-----------|-----|------------------|------------------|-------------|-------------|
| Additional: records older than 90   | days will be automatically cleare  | ed        |     | <b>Filters</b>   | Oefault View ▼   | 🔅 Columns 🗸 | 📩 Export    |
| Created At                          |                                    | Recipient | Brc |                  | Subject          |             |             |
| from                                | ن-ن<br>                            |           |     |                  |                  |             |             |
| to                                  | 15m21<br>11111                     |           |     |                  |                  |             |             |
| Status                              |                                    |           |     |                  |                  |             |             |
|                                     | •                                  |           |     |                  |                  |             |             |
|                                     |                                    |           |     |                  |                  | Cancel      | Apply Filte |
|                                     |                                    |           |     |                  |                  |             |             |
| Export reports to                   | CSV or Exce                        | I XML     |     |                  |                  |             |             |
| Emails Log                          |                                    |           |     |                  |                  | Q 🌲         | 💄 admin     |
| Additional: records older than 90 d | days will be automatically cleared | d         |     |                  |                  |             |             |
|                                     |                                    |           |     | <b>T</b> Filters | ● Default View ▼ | 🏠 Columns 👻 | 📩 Export    |
| Created At                          |                                    | Perinient | Per |                  | Subject          | CSV         |             |
| from                                | ndanda<br>                         |           |     |                  | Jubject          | O Excel     | XML         |
| to                                  | <b>نسن</b><br>:::::                |           |     |                  |                  | Cancel      | Export      |
| Status                              |                                    |           |     |                  |                  |             |             |
|                                     | •                                  |           |     |                  |                  |             |             |
|                                     |                                    |           |     |                  |                  |             |             |

|   | Α                   | В   | C                                        | D      | E         | F          |
|---|---------------------|-----|------------------------------------------|--------|-----------|------------|
| 1 | Recipient           | Bcc | Subject                                  | Status | Created A | t          |
| 2 | test123213@test.com |     | Welcome to Main Website Store            | Failed | 2022-06-2 | 3 09:55:29 |
| 3 | owner@example.com   |     | New admin user 'Admin 1' created         | Failed | 2022-06-2 | 7 12:48:30 |
| 4 | admin1@admin.com    |     | New password, username for admin1 admin1 | Failed | 2022-06-2 | 7 13:10:14 |
| 5 | test@admin.com      |     | Welcome to Main Website Store            | Failed | 2022-06-2 | 8 08:41:36 |
| 6 | test@admin.com      |     | Reset your Main Website Store password   | Failed | 2022-06-2 | 8 08:49:09 |
| 7 |                     |     |                                          |        |           |            |
|   |                     |     |                                          |        |           |            |

7. If you click on View of one of the emails in the list, you will see information about the recipient and the sent email.

| Recipient: test@admin.com                        |                                                                                                 |
|--------------------------------------------------|-------------------------------------------------------------------------------------------------|
| Bcc: no                                          |                                                                                                 |
| <b>Subject:</b> Welcome to Main Website<br>Store | Mike Smith,                                                                                     |
| Status: Failed                                   | Welcome to Main Website Store.<br>To sign in to our site and set a password, click on the link: |
| Created at: 2022-06-28 08:41:36                  | Email: test@admin.com                                                                           |
|                                                  | When you sign in to your account, you will be able to:                                          |
|                                                  | Proceed through checkout faster                                                                 |
|                                                  | Check the status of orders                                                                      |
|                                                  | View past orders                                                                                |

8. Clear records older than (days). It is possible to set the number of days after which emails are deleted. The calculation is based on time in the Created At field. The default is 90 days. Removal is carried out using job crowns.

| Configuration           |   |                                        |                                                                                                    | Q | Ļ  | 💄 admin 👻 |
|-------------------------|---|----------------------------------------|----------------------------------------------------------------------------------------------------|---|----|-----------|
| Scope: Default Config ▼ | ? |                                        |                                                                                                    |   | Sa | ve Config |
| GENERAL                 | ~ | General                                |                                                                                                    |   |    | $\odot$   |
| CATALOG                 | ~ | Emails Logging enabled<br>[global]     | Yes                                                                                                    |   |    |           |
| SECURITY                | ~ | Save Email Content                     | No                                                                                                    |   |    |           |
| CUSTOMERS               | ~ |                                        | Adds the ability to view additional information about letters.                                                                             |   |    |           |
| SALES                   | ~ | Display content in a frame<br>[global] | Yes  The content on the view page will be contained in the frame                                                                           |   |    |           |
| FREENTO                 | ^ | Clear records older than (days)        | 90                                                                                                    |   |    |           |
| Emails Log              |   | [Piopul                                | Records older than the specified number of days will be<br>automatically cleared. If you set empty or zero records will not<br>be deleted! |   |    |           |